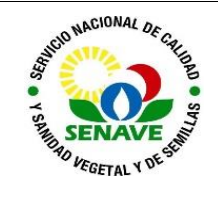

Código: ITR-LFERT-130 Emisor: DGT-DL-DLQ-LFERT Versión: 01 Vigente: 03/04/2023 Página: 1 de 7

# USO DEL ESPECTROFOTÓMETRO DE ABSORCIÓN ATÓMICA (EAA)

| MODIFICADO POR                                                          | VERIFICADO POR                                 | APROBADO POR                                |
|-------------------------------------------------------------------------|------------------------------------------------|---------------------------------------------|
| <b>Nombre y Apellido</b> :<br>Lic. Karen Benítez<br>Lic. Alba Domínguez | Nombre y Apellido:<br>Ing. Agr. Jadiyi Torales | Nombre y Apellido:<br>Ing. Agr. Cesar Rivas |
| <b>Cargo:</b><br>Técnica del LFERT<br>Jefa del DLQ                      | <b>Cargo:</b><br>Director de Laboratorios      | Cargo:<br>Director General Técnico          |
| Firma:                                                                  | Firma:                                         | Firma:                                      |
| Fecha: 24/03/2023                                                       | Fecha: 27/03/2023                              | Fecha: 03/04/2023                           |

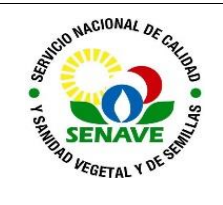

## 1. OBJETIVO

Describir el modo de operación y verificación del Espectrofotómetro de Absorción Atómica.

## 2. ALCANCE

Se aplica al equipo marca Thermo Scientific modelo ICE 3000 Serie

## 3. SIGLAS Y DEFINICIONES

#### 3.1 Siglas

- a) ITR : Instructivo de trabajo
- b) DLQ : Dirección de Laboratorios Químicos
- c) LFERT : Laboratorio de Fertilizantes
- d) UMEL : Unidad de Mantenimientos de Equipos de Laboratorio

### 3.2 Definiciones

- a) Instructivo (ITR): son los documentos que describen las actividades paso a paso que se realizan en una etapa de un proceso y son complementarias a los procedimientos.
- b) Formularios (FOR): son documentos con formato (físico o digital) preestablecido donde se registrarán los datos resultantes de una actividad.

## 4. RESPONSABLE

El Departamento de Laboratorio Químicos y la Unidad de Mantenimientos de Equipos de Laboratorio son los responsables del cumplimiento y aplicación del presente instructivo

## 5. ACTIVIDADES

#### 5.1. Operaciones preliminares

#### 5.1.1. Gases y compresor

- a) Abra las llaves de los gases (Acetileno, Óxido Nitroso, aire comprimido) a ser utilizados en el análisis mediante su giro en sentido anti horario. Al momento de cerrar realice el giro en sentido horario.
- b) Encienda el compresor (aire comprimido) mediante el movimiento ascendente del interruptor. Al cerrar realice un movimiento descendente del interruptor.

#### 5.1.1.1. Encendido

- a) Encender el equipo levantando con la perilla.
- b) Encienda el sistema e inicie el software "Solar AA", que se encuentra en el escritorio de la computadora. Aparecerá una ventana como se muestra en la siguiente figura, en donde deberá colocar el nombre del operador:

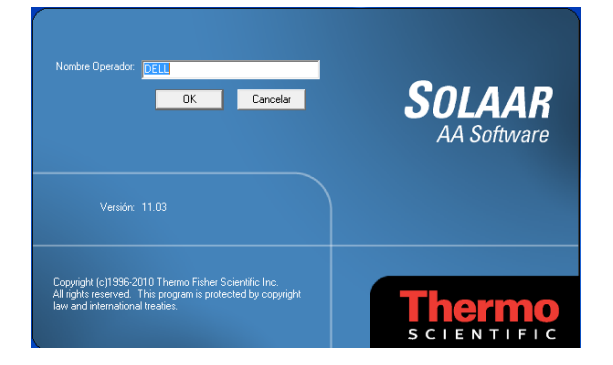

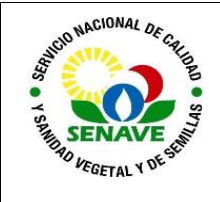

c) Aguardar unos minutos, para que el equipo pueda conectarse con el programa.

|                                                                                                    | esuitados - Ri                    | SULTS SLR          |      |                   |      |            |                       | 010121                                                                                                    | Estado e                                                           |                  |     |                                          | -                |              |          |           |              | (1)     | 12 |
|----------------------------------------------------------------------------------------------------|-----------------------------------|--------------------|------|-------------------|------|------------|-----------------------|----------------------------------------------------------------------------------------------------|--------------------------------------------------------------------|------------------|-----|------------------------------------------|------------------|--------------|----------|-----------|--------------|---------|----|
|                                                                                                    |                                   |                    | ×    |                   |      |            |                       | In the Party of the Party of                                                                                                    | Long onde                                                          | inm)             |     | PMT Vol                                  | laje (M)         |              |          | brobancia | (A)          |         |    |
|                                                                                                    | ID Muestra                        | Señal              | =    |                   |      |            |                       |                                                                                                    |                                                                    | 00               |     |                                          | 1                | 0            | - 1      | 2         | 27           | 7       | 1  |
|                                                                                                    | ilinis 495                        | 40.0               | 1    |                   |      |            |                       |                                                                                                    |                                                                    | 0,0              |     |                                          |                  |              |          | 0         | ,21          | /       |    |
| Image: 1000 million Image: 1000 million   Image: 1000 million Image: 1000 million   Imag                                                                                                    | 100                               | 0.0002             | -11  |                   |      |            |                       |                                                                                                    |                                                                    |                  | _   |                                          |                  |              | - 13     |           | <i></i>      |         |    |
|                                                                                                    | 0.64/ 1                           | 0.0525             |      |                   |      |            |                       |                                                                                                    | -                                                                  | 100              |     | Lime O                                   | 020              |              |          |           |              |         |    |
|                                                                                                    | ndar 2                            | 0.0798             |      |                   |      |            |                       |                                                                                                    | 1000                                                               | and a            |     | -                                        |                  |              |          |           |              |         | -  |
| Image: An intervention of the second of the second of the secon                                                                                                    | oder 3                            | 0.1269             |      |                   |      |            |                       |                                                                                                    |                                                                    | 1991             |     |                                          |                  |              |          |           |              |         |    |
|                                                                                                    | roder 4                           | 0.1570             |      |                   |      |            |                       |                                                                                                    |                                                                    | 15 C L L L       |     | 1.1.1.1.1.1.1.1.1.1.1.1.1.1.1.1.1.1.1.1. | CONTRACT OF      | 0000000      | 1        | ana kasa  | (1. c. c. f. | 0001000 | 1  |
|                                                                                                    | ndar 5                            | 0.1998             | - 11 |                   |      |            |                       |                                                                                                    |                                                                    |                  |     | Limp D                                   | 2(%)             |              |          |           |              |         |    |
| Instruction     Solution     Note of the second second sec                                                                                                    |                                   | T 0.4837.          |      |                   |      |            |                       |                                                                                                    | 1 1 1 1                                                            | 1.1              |     |                                          |                  |              |          |           |              |         |    |
| Solution     Person     All to the person of the person of the pe                                                                                                    |                                   | 17 0.6645-         | Ŧ    |                   |      |            |                       |                                                                                                    | 1 Martine                                                          | and and a second |     | 122221                                   | NAMES OF TAXABLE | and trees    | dynamite | NUMBER OF | ABARARDO A   | avelere | n  |
| Acto a segment<br>Acto a segment<br>Acto a segment                                                                                                    | mutatra                           | Sehal              | 1    | Fecha             | L.   |            |                       | MEDIA                                                                                                    | E Calibrac                                                         | ción             |     |                                          |                  |              |          |           |              |         |    |
|                                                                                                    |                                   |                    |      | 1.64778           | - 01 | Selai      |                       |                                                                                                    |                                                                    |                  |     |                                          | Alta             | ste seame    | ant.     |           |              |         | -  |
| Li Cooremandi<br>et Co<br>et Co<br>e                                                                                                 |                                   |                    |      |                   |      | (Señal)    |                       |                                                                                                    | 1                                                                  |                  |     |                                          |                  |              |          |           |              |         | -  |
| L L L L L L L L L L L L L L L L L L L                                                                                                    |                                   |                    |      |                   |      | % R5D      |                       |                                                                                                    |                                                                    |                  |     |                                          |                  |              |          |           |              |         |    |
| Concension<br>Concension<br>Concen                                                                                                    |                                   |                    |      |                   |      | ad .       |                       |                                                                                                    |                                                                    |                  |     |                                          |                  |              |          |           |              |         |    |
| atco                                                                                                    |                                   |                    |      |                   |      | Concentrat | ain                   |                                                                                                    | 10                                                                 |                  |     |                                          |                  |              |          |           |              |         |    |
| ACC CONC 0 0 0 0 0 0 0 0 0 0 0 0 0 0 0 0 0 0 0                                                                                                    |                                   |                    |      |                   |      |            | and the second second |                                                                                                    | 1                                                                  |                  |     |                                          |                  |              |          |           |              |         |    |
| 4 C Conc 0 0 0 0 0 0 0 0 0 0 0 0 0 0 0 0 0 0 0                                                                                                    |                                   |                    |      |                   |      |            |                       | 0.00                                                                                                    |                                                                    |                  |     |                                          |                  |              |          |           |              |         |    |
| ACG<br>ACG<br>ACG<br>ACG<br>ACG<br>ACG<br>ACG<br>ACG                                                                                                    |                                   |                    |      |                   |      |            |                       | and the second second s |                                                                    |                  |     |                                          |                  |              |          |           |              |         |    |
| Train<br>1 10 0.5 10 15 20 25 20 25 40<br>1 10 0.5 10 15 15 20 25 20 25 40<br>1 10 0.5 10 15 15 20 25 20 25 40<br>1 10 0.5 10 15 15 15 15 15 15 15 15 15 15 15 15 15                                                                                                    |                                   |                    |      |                   |      |            |                       |                                                                                                    |                                                                    |                  |     |                                          |                  |              |          |           |              |         |    |
| Total Component Component                                                                                                    | lel-Ce                            |                    |      |                   |      |            | -                     | ODE                                                                                                    | 0                                                                  |                  | 1.  |                                          | 1.               | 1            | 1.       |           |              |         | -  |
| 100<br>100<br>100<br>100<br>100<br>100<br>100<br>100                                                                                                    | tel-Ce                            |                    |      |                   |      |            | -                     | (0   D   H                                                                                                    | 0,0                                                                | 0,1              | 0,2 | 0,3                                      | 0,4              | 0,5          | 0,6      | 0,7       | 0.8          | 0,9     |    |
| 0.9 0.5 1.8 1.5 2.0 2.5 1.0 1.5 4.0<br>0.9 0.5 1.8 1.5 2.0 2.5 1.0 1.5 4.0<br>0.0 0.0<br>0.0 0.0<br>0.0 0<br>0.0 0<br>0.0 0                                                                                                    | 6 T                               |                    |      |                   |      |            | _                     | D D D                                                                                                    | 0,0                                                                | 0,1              | 0,2 | 0,3                                      | 0,4              | 0,5<br>Cont: | 0,6      | 0,7       | 0.8          | 0,9     |    |
| 1 1 1 1 1 1 1 1 1 1 1 1 1 1 1 1 1 1 1                                                                                                    | 6                                 |                    |      |                   | _    |            | _                     | Total                                                                                                    | 0,0                                                                | 0,1              | 0,2 | 0,3                                      | 0.4              | 0,5<br>Cont: | 0,6      | 0,7       | 0.8          | 0,9     |    |
| 1.00<br>1.00<br>1.00<br>1.00<br>0.00<br>0.00 | tel-Ce                            |                    | _    |                   |      | _          |                       | Total                                                                                                    | 0,0                                                                | 0,1              | 0.2 | 0,3                                      | 0,4              | 0,5<br>Conc  | 0,6      | 0,7       | 0.8          | 0,9     |    |
| 0.9 0.5 1.0 15 2.0 2.5 3.0 3.5 4.9 0 0 0 0 0 0 0 0 0 0 0 0 0 0 0 0 0 0 0                                                                                                    | 4-Ca                              |                    |      |                   |      |            |                       | Total                                                                                                    | 0,0                                                                | 0,1              | 0.2 | 0,3                                      | 0,4              | 0,5<br>Conc  | 0,6      | 0,7       | 0.8          | 0,9     |    |
| 10<br>10<br>10<br>10<br>10<br>10<br>10<br>10<br>10<br>10                                                                                                    | 4-<br>-                           | ж. н:              |      |                   |      | a.         |                       | Total                                                                                                    | 0,0                                                                | 0,1              | 0.2 | 0,3                                      | 0,4              | 0,5<br>Cont: | 0,6      | 0,7       | 0.8          | 0,9     |    |
| 0.9 0.5 1.9 1.5 2.0 2.5 3.0 1.5 4.0<br>0.9 0.5 1.9 1.5 2.0 2.5 4.0<br>0.0 0.0<br>0.0 0.0<br>0.0 0<br>0.0 0<br>0                                                                                                    | 4-<br>2-                          |                    |      | -                 |      |            |                       | Total                                                                                                    | 0,0                                                                | 0,1              | 0,2 | 0,3                                      | 0,4              | 0,5<br>Cont  | 0.6      | 0,7       | 0.8          | 0,9     |    |
| E8 R.5 13 15 20 25 30 35 40<br>10 00 0000000000000000000000000000000                                                                                                    | 4 - 2 -                           | а. – а.<br>а. – а. |      | -                 |      | •          |                       | Total                                                                                                    | 0,0                                                                | 0,1              | 0.2 | 0,3                                      | 0,4              | 0,5<br>Cont  | 0.6      | 0,7       | 0.8          | 0,9     |    |
| Lo 0.5 1.9 1.5 2.0 2.5 3.0 3.5 4.0 0 0 0 0 0 0 0 0 0 0 0 0 0 0 0 0 0 0                                                                                                     | el-Co<br>4 -<br>2 -               | н н<br>н н         |      | -<br>             |      |            |                       | Total                                                                                                    | 0,0                                                                | 0,1              | 0.2 | 0,3                                      | 0,4              | 0,5<br>Conc  | 0,6      | 0,7       | 0.8          | 0,9     |    |
| 0.9 0.5 1.0 1.5 2.2 2.5 3.0 3.5 4.9 0 0 0 0 0 0 0 0 0 0 0 0 0 0 0 0 0 0 0                                                                                                    | et-Ce                             | 1. 1.<br>1. 1.     |      | <i>t</i>          | -    |            |                       | Total                                                                                                    |                                                                    | 0,1              | 0.2 | 0,3                                      | 0,4              | 0,5<br>Conc  | 0,6      | 0,7       | 0.8          | 0,9     |    |
| up 8,5 1,8 1,5 2,0 2,5 3,0 3,5 4,0 gr 0,75<br>transports<br>0,05<br>0,05<br>0,0              | al-Ca                             | 1. 1.<br>1. 1.     |      | -                 | -    |            |                       | Total                                                                                                    | 0.0                                                                | 0,1              | 0.2 | 0,3                                      | 0,4              | 0,5<br>Conc  | 0,6      | 0.7       | 0.8          | 0,9     |    |
| 40 0.5 1.5 1.5 1.5 2.5 2.0 2.5 4.0                                                                                                    | 6<br>4 -<br>2 -                   | 1. 1.<br>1. 1.     |      | -                 | -    |            |                       | Total                                                                                                    |                                                                    | 0,1              | 0.2 | 0,3                                      | 0,4              | 0,5<br>Conc  | 0.5      | 0,7       | 0.8          | 0,9     |    |
| 000<br>000<br>000<br>000<br>000                                                                                                    | 6<br>4<br>2<br>2                  |                    |      |                   |      |            |                       | Total                                                                                                    | 1,00                                                               | 0,1              | 0.2 | 0,3                                      | 0,4              | 0,5<br>Conc  | 0.5      | 0,7       | 0.8          | 0,9     |    |
|                                                                                                    | 5<br>4<br>4<br>2<br>2<br>0,0      | 0,5 1,0            | 1.5  | 2.0               | 2.5  | 3,0        | 3,5                   | Total                                                                                                    | 1.00                                                               | 0,1              | 0.2 | 0,3                                      | 0,4              | 0,5<br>Conc  | 0.5      | 0,7       | 0.8          | 0,9     |    |
| 0.00<br>0.00<br>0.00<br>0.00<br>0.00<br>0.00<br>0.00<br>0.0                                                                                                    | 3<br>4<br>2<br>2<br>0,0           | 0,5 1,0            | 1.5  | 2.0<br>Tiempo (s) | 2.5  | 3.0        | 3,5                   | Total                                                                                                    | 1,00<br>6,0<br>1,00<br>6,0,75                                      | 0,1              | 0.2 | 0,3                                      | 0,4              | 0,5<br>Conc  | 0,8      | 0,7       | 0.8          | 0,9     |    |
| Contemporation (Contemporation)                                                                                                    | 5<br>4<br>2<br>2<br>0,0           | 0,5 1,0            | 1,5  | 2.0<br>Tiempo (s) | 2.5  | 3.0        | 3,5                   | Total                                                                                                    | 0,0<br>0,0<br>1,00<br>1,00<br>1,00<br>1,00                         | 0,1              | 0.2 | 0,3                                      | 0,4              | 0,5<br>Conc  | 0,8      | 0,7       | 0.8          | 0.9     |    |
| 0.00                                                                                                    | 6<br>4<br>2<br>2<br>2<br>0,0      | 0,5 1,0            |      | 2.0<br>Tiempo (s) | 2.5  | 3,0        | 3,5                   | Total<br>4.0                                                                                                    | 1,000<br>0,0<br>0,75                                               | 0,1              | 0.2 | 0,3                                      | 0.4              | 0,5<br>Conc  | 0,8      | 0,7       | 0.8          | 0.9     |    |
| 0.00<br>0.00<br>0.00                                                                                                    | 6<br>4<br>2<br>2<br>0<br>2<br>0,0 | 0.5 1.0            | 1.5  | 2,0<br>Tiempo (s) | 2.5  | ,<br>3,0   | 3,5                   | Total                                                                                                    | 1,000<br>0,0<br>1,000<br>0,75<br>0,75<br>0,50                      | 0,1              | 0.2 | 0,3                                      | 0.4              | 0,5<br>Conc  | 0,6      | 0.7       | 0.8          | 0.9     |    |
| 3.44                                                                                                    | 6<br>4<br>2<br>2<br>0<br>2<br>0,0 | 0.5 1.0            | 1.5  | 2.0<br>Tiempo (s) | 2.5  | ,<br>3.0   | 3,5                   | Total                                                                                                    | 0,0<br>0,0<br>0,0<br>0,0<br>0,0<br>0,0<br>0,0                      | 0,1              | 0.2 | 0,3                                      | 0.4              | 0,5<br>Conc  | 0,6      | 0.7       | 0.8          | 0.9     |    |
| 0.00                                                                                                    | 5<br>2<br>0,0                     | 0.5 1.0            | 1.5  | 2.0<br>Tiempo (s) | 2.5  | 3,0        | 3.5                   | - Total<br>4,0                                                                                                    | 0,0<br>0,0<br>0,0<br>0,0<br>0,0<br>0,0<br>0,0<br>0,0<br>0,0<br>0,0 | 0,1              | 0.2 | 0.3                                      | 0.4              | 0,5<br>Conc  | 0,6      | 0.7       | 0.8          | 0.9     |    |
| 0.00                                                                                                    | 5<br>2<br>0,0                     | 0.5 1.0            | 1.5  | 2.0<br>Tiempo (s) | 2.5  | 3,0        | 3,5                   | - Total                                                                                                    | 0,0<br>0,0<br>0,0<br>0,0<br>0,0<br>0,0<br>0,0<br>0,0<br>0,0        | 0,1              | 0.2 | 0.3                                      | 0.4              | 0.5<br>Conc  | 0.6      | 0.7       | 0.8          | 0,9     |    |
| 0                                                                                                    | 5<br>4<br>2<br>2<br>0<br>0,0      | 0.5 1.0            | 1.5  | 2.0<br>Tiempo (8) | 2.5  | 3.0        | 3,5                   | - Total<br>4,0                                                                                                    | 0,0<br>1,00<br>0,00<br>0,00<br>0,00<br>0,00<br>0,00<br>0,00        | 0,1              | 0.2 | 0.3                                      | 0.4              | 0.5<br>Conc  | 0.6      | 0.7       | 0.8          | 0.9     |    |
|                                                                                                    | al-Ca                             | 0,5 1,0            | 1.5  | 2.0<br>Tiempo (s) | 2.5  | 3,0        | 3,5                   | Total<br>4,0                                                                                                    | 0,0<br>0,0<br>0,0<br>0,0<br>0,0<br>0,0<br>0,0<br>0,0<br>0,0<br>0,0 | 0,1              | 0.2 | 0.3                                      | 0.4              | 0.5<br>Conc  | 0.6      | 0.7       | 0.8          | 0.9     |    |

d) Abra la puerta del carrusel de la lámpara y utilice los comandos del software (Icono de la lámpara) para girar el carrusel, deberá elegir la lámpara del ensayo que desea realizar.

**NOTA:** Solo se podrá mover el carrusel manualmente, en el caso que el equipo se encuentre apagado.

- e) Oriente la lámpara correctamente y, a continuación, instálela empujándola firmemente en el zócalo, de modo que quede sujetada por el clip de la lámpara.
- f) Confirme que las indicaciones de estado de la lámpara del software se actualizan correctamente.
- g) Encender la lámpara a utilizar. En caso que el método lo requiera, solicite encender la lámpara de Deuterio, deberá encenderla tildando la opción "Lámp. Deuterio Encendida".
- NOTA: Deberá encender la lámpara un poco antes de realizar las lecturas.

C

| onfig. y E | stado lámp.                                            |             | -                                                         | 1000              |                 |        |          | ? ×         |
|------------|--------------------------------------------------------|-------------|-----------------------------------------------------------|-------------------|-----------------|--------|----------|-------------|
| Pos.       | Elemento(s)                                            | Тіро        | nº de Serie                                               | Máx.<br>Corriente | Calentar<br>(%) | Estado | mA Horas | Cerrar      |
| 1          | к                                                      | No codific. | 724904                                                    | 15                | 75              | Off    | 1033     | Ayuda       |
| 2          | Ca                                                     | Codific.    | 14502176                                                  | 6                 | 75              | Off    | 199      |             |
| 3          | Zn                                                     | Codific.    | 14481605                                                  | 10                | 75              | Off    | 286      |             |
| 4          | 4 Cu Codific.                                          |             | 14262306                                                  | 5                 | 60              | Off    | 95       |             |
| 5          | Mg                                                     | Codific.    | 14482973                                                  | 4                 | 75              | Off    | 63       |             |
| 6          | Мо                                                     | Codific.    | 14450844                                                  | 15                | 75              | Off    | 328      | Uso de lámp |
| Lámp.      | Deuterio<br>ámp. Deuterio Encendida<br>× 187,67 Reinio | siar        | Lámp. Cátodo Hue<br>Posición Carrusel:<br>I Alineam. lámp | 4<br>Automático   | •               |        |          |             |

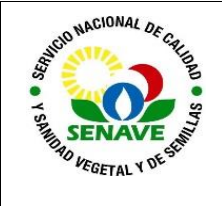

## 5.2. Crear método

5.2.1. Dé click al botón "Método" para abrir la herramienta para configurar los parámetros.

| Método-Ca                                             |                                                                                     | 8 ×   |
|-------------------------------------------------------|-------------------------------------------------------------------------------------|-------|
| General Secuencia Espectrómetro Uama Calibrac.        | ac                                                                                  |       |
| Nombre Método: Delisio<br>Operador: CR<br>Descripción | Stema<br>Técnica: ∐ama ⊻<br>I⊓ Inyecc. Rujo Segmentado                              | Ca    |
|                                                       | Muestreo<br>Automuestr: Ningún v<br>Códgo Gradita 21 v<br>Ditución Llama: Ninguna v |       |
| Lbreria Guardar Nuevo                                 | F Estándares Compatidos                                                             |       |
|                                                       | Aceptar Cancelar                                                                    | Ayuda |
| THETHOUTST                                            | 11 - 0.754                                                                          |       |

- 5.2.2. **General:** Seleccione el elemento de la tabla periódica a analizar. Escriba el nombre del método, nombre del operador.
- 5.2.3. **Secuencia:** Usted puede especificar el elemento para el cual quiere realizar el análisis y las acciones que se necesiten llevar a cabo durante el análisis en la página.

| Acción     ID Disolución     Ca       Accibración     A       Mestra1     DL02:1968/16 M1 T       Muestra2     DL02:1968/16 M2 S       Muestra4     DL02:1968/16 M2 S       Muestra6     D Muestra 38       Muestra1     DL02:1968/16 M2 S       Muestra6     D Muestra 38       Muestra6     D Muestra 41       Muestra10     D Muestra 42       Muestra13     D Muestra 42       Muestra14     D Muestra 42       Muestra15     D Muestra 38       Muestra17     D Muestra 38       Muestra17     D Muestra 41       Muestra10     D Muestra 42       Muestra17     D Muestra 38       Muestra17     D Muestra 38       Muestra17     D Muestra 41       Muestra17     D Muestra 38       Muestra16     D Muestra 38       Muestra17     D Muestra 38       Muestra18     D Muestra 41       Muestra19     D Muestra 41                                                                                                    |             |                    |              |           |            |   | <u></u> |
|----------------------------------------------------------------------------------------------------|-------------|--------------------|--------------|-----------|------------|---|---------|
| Caltración C. DU-02-1986/16 M1 T<br>Muestra DU-02-1986/16 M1 T<br>Muestra DU-02-1986/16 M2 T<br>Muestra DU-02-1986/16 M2 S<br>Muestra DU-02-1986/16 M2 S<br>Muestra H2 S<br>Muestra H2 S | Acción      | ID Disolución      | Ca 🔺         |           |            | I | Ca      |
| Muestral     DL-22-1986/16 M1 T       Muestral     DL-22-1986/16 M2 T       Muestral     DL-22-1986/16 M2 S       Muestral     DL-22-1986/16 M2 S <t< td=""><td>Calibración</td><td></td><td><math>\checkmark</math></td><td></td><td></td><td></td><td></td></t<>                                                                                                    | Calibración |                    | $\checkmark$ |           |            |   |         |
| Meestra2     0.L.02-1988/16 M2 T       Meestra4     0.L.02-1988/16 M2 S       DU.02-1988/16 M2 S     X       Meestra4     0.L.02-1988/16 M2 S       Meestra5     0.Meestra 38       Moestra6     0.Meestra 38       Meestra10     0.Meestra 38       Meestra11     0.Meestra 42       Meestra13     0.Meestra 20       Meestra15     0.Meestra 38       Meestra15     0.Meestra 38       Meestra17     0.Meestra 38       Meestra17     0.Meestra 38       Meestra17     0.Meestra 38       Meestra17     0.Meestra 38       Meestra16     Meestra 14       Meestra17     0.Meestra 38       Meestra17     0.Meestra 38       Meestra17     0.Meestra 38       Meestra17     0.Meestra 40       Meestra19     0.Meestra 41       Meestra19     0.Meestra 42                                                                                                    | Muestra1    | DL-02-1968/16 M1 T | $\checkmark$ |           |            |   |         |
| Muestra 3   DL-02-998/16 M2 S   Image: Comparison of the Comparison of the Compar                                                                                                    | Muestra2    | DL-02-1968/16 M2 T |              |           |            |   |         |
| Muestra4 DL/22-1980/16 M/2 S   Muestra4 DL/22-1980/16 M/2 S   Muestra76 D Muestra 38   Muestra8 D Muestra 40   Muestra10 D Muestra 42   Muestra11 D Muestra 20   Muestra13 D Muestra 20   Muestra14 V   Muestra15 D Muestra 20   Muestra15 D Muestra 38   Muestra17 D Muestra 38   Muestra17 D Muestra 38   Muestra17 D Muestra 38   Muestra17 D Muestra 40   Muestra19 D Muestra 41                                                                                                    | Muestra3    | DL-02-1968/16 M2 S | =            |           |            |   |         |
| Muestra 5 D Muestra 37   Muestra 6 D Muestra 38   Muestra 7 D Muestra 39   Muestra 8 D Muestra 40   Muestra 9 D Muestra 41   Muestra 10 D Muestra 42   Muestra 12 D Muestra 22   Muestra 14 D Muestra 22   Muestra 15 D Muestra 38   Muestra 16 D Muestra 38   Muestra 17 D Muestra 38   Muestra 19 D Muestra 42                                                                                                    | Muestra4    | DL-02-1968/16 M2 S | $\checkmark$ | SOI       | AADì       |   |         |
| Muestra 6     D Muestra 38     ✓       Muestra 70     D Muestra 90     ✓       Muestra 80     D Muestra 40     ✓       Muestra 10     D Muestra 42     ✓       Muestra 10     D Muestra 42     ✓       Muestra 13     D Muestra 20     ✓       Muestra 15     D Muestra 38     ✓       Muestra 17     D Muestra 38     ✓       Muestra 19     D Muestra 41     ✓       Muestra 15     D Muestra 38     ✓       Muestra 19     D Muestra 41     ✓                                                                                                    | Muestra5    | ID Muestra 37      |              | QUL       | =/AV/AVIES |   |         |
| Muestra?     D Muestra 39       Muestra?     D Muestra 40       Muestra 60     Muestra 41       Muestra 10     D Muestra 41       Muestra 10     D Muestra 42       Muestra 12     D Muestra 42       Muestra 12     D Muestra 42       Muestra 13     D Muestra 20       Muestra 14     D Muestra 21       Muestra 15     D Muestra 37       Muestra 17     D Muestra 38       Muestra 17     D Muestra 40       Muestra 19     D Muestra 41                                                                                                    | Muestra6    | D Muestra 38       |              |           |            |   |         |
| Muestra 0     D. Muestra 41       Muestra 10     D. Muestra 41       Muestra 10     D. Muestra 41       Muestra 10     D. Muestra 42       Muestra 12     D. Muestra 20       Muestra 13     D. Muestra 21       Muestra 14     D. Muestra 22       Muestra 15     D. Muestra 38       Muestra 17     D. Muestra 38       Muestra 19     D. Muestra 40       Muestra 19     D. Muestra 42                                                                                                    | Muestra7    | ID Muestra 39      | $\checkmark$ |           |            |   |         |
| Muestra 9 D Muestra 41   Muestra 10 D Muestra 42   Muestra 11 D Muestra 42   Muestra 12 D Muestra 42   Muestra 14 D Muestra 21   Muestra 16 D Muestra 37   Muestra 16 D Muestra 38   Muestra 17 D Muestra 38   Muestra 17 D Muestra 40   Muestra 19 D Muestra 41                                                                                                    | Muestra8    | ID Muestra 40      | $\checkmark$ | - Connect |            |   |         |
| Muestra 10     D Muestra 42       Muestra 12     D Muestra 22       Muestra 13     D Muestra 21       Muestra 14     D Muestra 21       Muestra 15     D Muestra 33       Muestra 17     D Muestra 38       Muestra 17     D Muestra 40       Muestra 19     D Muestra 41                                                                                                    | Muestra9    | ID Muestra 41      | $\checkmark$ |           |            |   |         |
| Muestra 12 O Muestra 42   Muestra 13 D Muestra 20   Muestra 14 D Muestra 21   Muestra 14 D Muestra 22   Muestra 16 D Muestra 38   Muestra 17 D Muestra 38   Muestra 19 D Muestra 40   Muestra 19 D Muestra 41                                                                                                    | Muestra10   | ID Muestra 42      | $\checkmark$ |           | {          |   |         |
| Muestra 12     D Muestra 20     ✓       Muestra 13     D Muestra 21     ✓       Muestra 14     D Muestra 22     ✓       Muestra 15     D Muestra 23     ✓       Muestra 17     D Muestra 38     ✓       Muestra 17     D Muestra 38     ✓       Muestra 19     D Muestra 40     ✓       Muestra 19     D Muestra 42     ✓                                                                                                    | Muestra11   | ID Muestra 42      | $\checkmark$ |           |            |   |         |
| Muestra 13     D Muestra 21       Muestra 14     D Muestra 22       Muestra 15     D Muestra 23       Muestra 16     D Muestra 33       Muestra 170     D Muestra 33       Muestra 18     D Muestra 40       Muestra 19     D Muestra 41       Muestra 19     D Muestra 42                                                                                                    | Muestra12   | ID Muestra 20      | $\checkmark$ |           | 10000      |   |         |
| Muestra 14     D Muestra 22     ✓       Muestra 15     D Muestra 37     ✓       Muestra 16     D Muestra 38     ✓       Muestra 17     D Muestra 38     ✓       Muestra 17     D Muestra 39     ✓       Muestra 17     D Muestra 40     ✓       Muestra 19     D Muestra 41     ✓       Muestra 19     D Muestra 42     ✓                                                                                                    | Muestra13   | ID Muestra 21      | $\checkmark$ |           |            |   |         |
| Muestra 15     D Muestra 37     ✓       Muestra 16     D Muestra 38     ✓       Muestra 17     D Muestra 39     ✓       Muestra 18     D Muestra 40     ✓       Muestra 19     D Muestra 41     ✓       Muestra 19     D Muestra 42     ✓                                                                                                    | Muestra14   | ID Muestra 22      | $\checkmark$ |           |            |   |         |
| Muestra 16     D Muestra 38     ✓       Muestra 17     D Muestra 39     ✓       Muestra 18     D Muestra 40     ✓       Muestra 19     D Muestra 41     ✓       Muestra 19     D Muestra 42     ✓                                                                                                    | Muestra15   | D Muestra 37       | $\checkmark$ |           |            |   |         |
| Muestra 17 D Lluestra 39 ✓<br>Muestra 18 D Lluestra 40 ✓<br>Muestra 19 D Lluestra 41 ✓<br>Muestra 20 D Lluestra 42 ✓                                                                                                    | Muestra16   | D Muestra 38       | $\checkmark$ |           |            |   |         |
| Muestra 18 D Muestra 40 ✓<br>Muestra 19 D Muestra 41 ✓<br>D Muestra 42 ✓ ×                                                                                                    | Muestra17   | ID Muestra 39      | $\checkmark$ |           |            |   |         |
| Muestra19 D Muestra 41 V<br>Muestra20 D Muestra 42 V                                                                                                    | Muestra18   | D Muestra 40       |              |           |            |   |         |
| Muestra 20 ID Muestra 42 🗸 🗸                                                                                                    | Muestra19   | D Muestra 41       | $\checkmark$ |           |            |   |         |
|                                                                                                    | Muestra20   | D Muestra 42       | ✓ ▼          |           |            |   |         |

5.2.4. **Espectrofotómetro:** Podrá visualizar corrección de fondo, en el caso que utilice el método lámpara de deuterio. Si en la corrección de fondo dice "APAGADO", el método no utiliza Lámp. de Deuterio.

| Método-Ca                                                  |                                |
|------------------------------------------------------------|--------------------------------|
| General   Secuencia Espectrómetro   Llama   Calibrac.   QC |                                |
| Min .                                                      | Ca                             |
| Modo Medida: Absorción                                     | Libro Cocina                   |
| Nº de re-muestras: 3                                       | Alta Resolución                |
| ✓ Re-muestras Rápidas                                      | Corrección Fondo: Apagado 💌    |
| Tiempo Medida: (s) 4,0                                     | Rechazo valores malos          |
| Long. onda: (nm) 422,7                                     | Usar Rechazo valores malos     |
| Corriente lámp.: (%) 100 -                                 | Límte Rechazo: (%) 95 -        |
| Rendija: (nm)                                              | Test RSD                       |
| Coptimizar Parámetros Espectróm.                           | 🖂 Usar Test                    |
| Señal: Continuo 💌                                          | Si RSD mayor que 0 %           |
| Medida Pico Transitorio                                    | Y señal mayor que 0,1 Abs      |
| Medida Desde (s): 0.00 Hasta: 4.00                         | Entonces Señalizar y continuar |
|                                                            | Aceptar Cancelar Ayuda         |

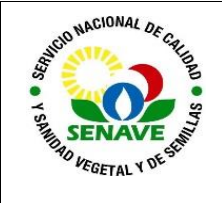

5.2.5. Llama: Se observa la mezcla y flujo de gases que se utiliza para la combustión de la llama, según el método utilizado.

| létodo-Ca                                                   |                                  | 1 .        | 8 X           |
|-------------------------------------------------------------|----------------------------------|------------|---------------|
| General   Secuencia   Espectrómetro   Llama   Calibrac.   G | ic                               |            |               |
| ¥                                                           |                                  |            | Ca            |
| Lama                                                        | Estabilización                   |            |               |
| Tipo Ilama: Oxido Nitroso-Acetileno                         | Tiempo Estabiliz. Mechero: (min) | 0 -        |               |
| Flujo Combustible: (L/min) 4.2                              | Tiempo Toma Nebuliz.: (s)        | 4          |               |
|                                                             | Altura Mechero                   |            |               |
| Coptim. Flujo Combustible                                   | Altura Mechero:                  | 11,0       |               |
| 🔽 Oxidante Auxiliar                                         | Coptimiz. Altura Mechero         |            |               |
|                                                             |                                  |            |               |
|                                                             |                                  |            |               |
|                                                             |                                  |            |               |
|                                                             | [                                | Aceptar Ci | ancelar Ayuda |

5.2.6. **Calibración:** Seleccione en método "Normal ajuste lineal de Min. Cuadrados", cantidad de estándares a utilizar para la lectura y deberá cargar sus respectivas concentraciones.

| Método-Ca                                                                                                    | 8 <mark>×</mark>                                                                                                    |
|----------------------------------------------------------------------------------------------------|----------------------------------------------------------------------------------------------------|
| General   Secuencia   Espectrómetro   Llama Calibrac.  QC                                                                                                    | Ca                                                                                                    |
| Método:     Normal: Ajuste Lineal Min Cuadrades       Unidades Concentraco:     mg/L       Estándars:     5       Concentracoines Estándar       Conc. Estándar Meestra:       1     0.500       2     1.000       3     1.500       6     0.000       3     2.000       5     2.500 | User Calibrac. Amacenade   Comprobar calibrac.   Ajuste Aceptable:   Desde: (%) *   Image: (%) *   Hasta: (%) +   Heescalar lim::   Image: (%) * |
| Factor Escala: 1<br>Unidades Escala: mg/L                                                                                                    | Señalzar y continuar                                                                                                    |

5.2.7. Una vez cargado todos los parámetros y condiciones, volver a la pestaña "General" y apretar guardar método y luego aceptar.

#### 5.3. Para encender la llama:

- 5.3.1 Confirme que la luz de encendido está parpadeando, ésta se encuentra al costado del equipo.
- 5.3.2 Mantenga presionado el interruptor de arriba hasta que se establezca la llama predeterminada.
  - 5.3.2.1 La llama por defecto es una llama estequiometrica aire/combustible.
  - 5.3.2.2 Si no se establece una llama en 30 segundos, el sistema de encendido automático de llama se detendrá. A continuación, tendrá que esperar unos 30 segundos antes de poder intentarlo de nuevo.
  - 5.3.2.3 Utilice el software del sistema para ajustar el caudal de combustible y el tipo de gas oxidante, según se requiera.

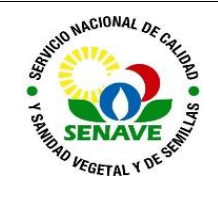

- **5.4. Lectura:** Una vez que se haya ajustado todos los parámetros y se encienda la llama, presionar el icono "Autocero" y luego cuando habilite el software "Configuración óptica".
  - 5.4.1. Presionar el ícono "Analizar" (flecha verde ubicada entre las herramientas), para iniciar las lecturas, el equipo solicitará las acciones a realizar paso a paso.
  - 5.4.2. El pico muestreador debe ser limpiado con papel tisue para eliminar pasar de una solución muestra o estándar a otro.
  - 5.4.3. Una vez realizado todas las lecturas, podrá visualizar sus resultados en la pantalla, e ingresando a la pestaña "fichero" se podrá imprimir los resultados.

### 5.5. Apagado

- 5.5.1. Para apagar la llama aspire agua destilada, para eliminar todos los rastros de la solución de muestra de la cámara de rociado y drenaje. Pulse el botón Desactivar llama y la llama se apagará.
- 5.5.2. Ingrese en el ícono "Lámpara" y presione apagar, abra la puerta del carrusel de la lámpara y utilice los comandos del software para girar el carrusel para llevar la lámpara al frente.
- 5.5.3. Presione la palanca de expulsión de la lámpara hacia abajo para expulsar la lámpara. Libere la lámpara del clip y retírela.
- 5.5.4. Guardar la lámpara en su estuche, con mucho cuidado.
- 5.5.5. Apagar el equipo con la perilla y luego cerrar el programa.

#### 5.6. Verificación del Sistema EAA

- 5.6.1 Las operaciones de verificación del estado del equipo se realizan mediante la lectura de la solución estándar de una concentración determinada por elemento. Se podrá verificar en el "Libro de Cocina", situado en la pestaña de "Espectrofotometría". Se visualizará los detalles del elemento seleccionado incluyendo el valor de la concentración determinada de la solución para una absorbancia de 0.4.
- 5.6.2 Iniciar el asistente, ingresando en el ícono, y allí se realizará las optimizaciones de parámetros del Espectrofotómetro, mechero y nebulizador, flujo de gas y altura de mechero.

| ¿Qué desea hacer?                        |                          |                                                |          |
|------------------------------------------|--------------------------|------------------------------------------------|----------|
| Crear un Método nuevo                    |                          | Ver Resultados                                 | 4        |
| Ejecutar un Análisis                     | 4                        | Imprimir un Informe                            | 4        |
| Optimizar Parámetros del Espectrómetro.  |                          | Comprobar Prestaciones Instrumento             | 4        |
| Oplimizar posición mechero y nebulizador |                          | Configurar un Accesorio                        | 1        |
| Optimizar Flujo Gas y Altura Mechero     |                          | Ejecular Tests 150.                            | isq      |
| Optimizar parámetros de horno            | 4                        | Cerrar                                         | Ayuda    |
| Consejo: Puede ver resultados de ana     | álisis previos usando el | objeto de menú "Resultados   Opciones" incluso | Simiante |

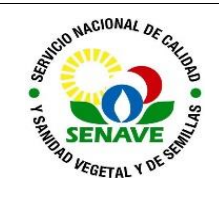

5.6.3 La frecuencia de verificación es la misma que la que figura en el FOR-DL-110 Plan Anual de Evaluación de los Ensayos.

## 5.7. Calibración

- 5.7.1 Las comprobaciones para asegurar que responde a las especificaciones exigidas se realizan a través de las verificaciones, que se detallan en el punto anterior.
- 5.7.2 El equipo cuenta con calificación por parte del proveedor.
- 5.7.3 Se realiza una calificación del Equipo cada 3 años

#### 5.8. Mantenimiento

5.8.1 La empresa representante y/o el responsable de la Unidad de Mantenimiento de Equipos de Laboratorio, están encargado de realizar el mantenimiento de este equipo. La frecuencia de mantenimiento puede ser correctiva o preventiva y por parte de UMEL se verifica en el FOR-DL-004 Plan de Mantenimiento, en caso de la empresa representante se detallara en la documentación proveída por la empresa.

#### 6. CONTROL DE CAMBIOS

| ltem | Página | Cambios                                                                                                    |
|------|--------|----------------------------------------------------------------------------------------------------|
| NA   | 1      | Proviene de un Sistema de Gestión de Calidad de la Norma NP-<br>ISO/IEC 17025:2018.<br>La DL adopta el SGCI del SENAVE en cumplimiento de la Resolución<br>SENAVE N° 42/2023 "Control de documentos", versión 04.<br>Se realiza el cambio al SGCI del ITR-LFERT-130 ver: 03 Vigencia:<br>29/05/2020, pasa a la versión 01, teniendo en cuenta lo establecido en<br>la Nota 02 del PRO-DSGC-001 "Control de documentos". |

## 7. DOCUMENTOS

| Nombre del<br>Documento                                   | Código            | Área de<br>archivo                            | Responsable    | Tiempo de<br>retención por<br>dependencia | Disposición<br>Final |
|-----------------------------------------------------------|-------------------|-----------------------------------------------|----------------|-------------------------------------------|----------------------|
| Plan de<br>Mantenimiento                                  | FOR-DL-004        | <u>Sala de Archivos,</u><br>Página web enlace | <u>UMEL</u>    | <u>5 años</u>                             | <u>Eliminación</u>   |
| Ficha de<br>Equipos                                       | FOR-DL-006        | <u>del Sistema de</u><br>Gestión de Calidad   | UMEL           | <u>5 años</u>                             | <u>Eliminación</u>   |
| Protocolo de<br>trabajo de<br>ensayos de<br>fertilizantes | FOR-LFERT-<br>169 |                                               | Jefe y Técnico | <u>5 años</u>                             | <u>Eliminación</u>   |

#### 8. ANEXO

No Aplica